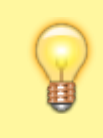

## **Hinweis:**

Diese Funktion wirkt sich nur auf Tischtelefone aus. Um Klingeltöne für andere Gerätetypen festzulegen, folgen Sie den zugehörigen Herstellerangaben.

Über die **Rufnummernkonfiguration** können Sie pro Rufnummer und/oder Warteschlange zwei Klingeltöne auswählen, mit denen Ihr Tischtelefon eingehende Anrufe signalisiert:

- Der interne Klingelton zeigt Anrufe von Nebenstellen derselben Telefonanlage an.
- Der externe Klingelton zeigt Anrufe aus dem öffentlichen Telefonnetz an.

Voraussetzung ist, dass Sie mit der jeweiligen Nummer an einem unterstützten Tischtelefon angemeldet sind.

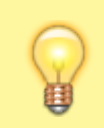

## **Hinweis:**

Der UCware Server löst Klingeltöne anhand der gerufenen Nummer aus. Telefone, auf deren Slots mehrere Nummern aktiv sind, klingeln daher ggf. mit mehr als zwei unterschiedlichen Tönen.

Um einen Klingelton anzupassen, gehen Sie wie folgt vor:

1. Klicken Sie in der Seitenleiste des UCC-Clients oder in der Kopfleiste des Vermittlungsarbeitsplatzes auf

| Eigene Rufnummern |      |              |              |              |              | W            | Warteschlangen |                 |              |  |  |              |  |
|-------------------|------|--------------|--------------|--------------|--------------|--------------|----------------|-----------------|--------------|--|--|--------------|--|
|                   | 416  |              | $\checkmark$ |              | $\checkmark$ |              |                | Bestell-Hotline | $\checkmark$ |  |  | $\checkmark$ |  |
|                   | 4161 | $\checkmark$ |              |              | $\checkmark$ |              |                | Service-Hotline | $\checkmark$ |  |  | $\checkmark$ |  |
|                   | 4162 |              |              | $\checkmark$ |              | $\checkmark$ |                | Premium-Kunden  |              |  |  |              |  |

2. Klicken Sie auf die Rufnummer oder Warteschlange, die Sie berabeiten möchten.

| Nummer bearbeiten                                                                                                    |                                         | Warteschlange bearbeiten                                                                                                    |                        |
|----------------------------------------------------------------------------------------------------|-----------------------------------------|----------------------------------------------------------------------------------------------------|------------------------|
| Rufnummer: 416<br>Anklopfen<br>Sammelbesetzt<br>Kein Rufumleitungsprofil  Bellore 1 Externer Klingelton Bellcore 1 United Address State State St | icore 8<br>icore 9<br>icore 10<br>itlos | Bestell-Hotline (4545)<br>Warteschlangenspezifisch ?<br>Kein Rufumleitungsprofil  Bellcore 9<br>Benutzerspezifisch ?<br>Interner Klingelton<br>Bellcore 1<br>Externer Klingelton<br>Bellcore 1 |                        |
|                                                                                                    | Zurücksetzen Speichern                  |                                                                                                    | Zurücksetzen Speichern |

3. Wählen Sie in den zugehörigen Feldern einen **internen** und/oder **externen** Klingelton aus. Um Anrufe stummzuschalten, wählen Sie **Lautlos**.

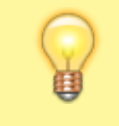

## Hinweis:

Die verfügbaren Klingeltöne variieren abhängig vom Hersteller des Telefons. **Bellcore 1** entspricht dabei jeweils dem Standardton.

- Testen Sie Ihre Auswahl bei Bedarf mit<sup>▲</sup>.
   Dadurch erhalten Sie einen Testanruf, <u>den Ihr Tischtelefon</u> mit dem gewählten Klingelton anzeigt.
- 5. Übernehmen Sie die Einstellungen mit

Speichern

Wiederholen Sie diese Vorgehensweise bei Bedarf für weitere Rufnummern oder Warteschlangen.

From:

https://wiki.ucware.com/ - UCware-Dokumentation

Permanent link:

https://wiki.ucware.com/benutzerhandbuch/rufnummernkonfiguration/klingeltoene?rev=1686145819

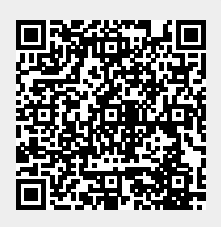

Last update: 07.06.2023 13:50